## Pay Tickets Online Govrec.com

DO NOT USE SAFARI (it will not work with govrec.com) You may use either: Google Chrome or internet edge

Click on: <u>Criminal Search</u> (Top left corner) Put in First name then last name and date of birth (DOB)

Court: JP2

Click on Pay

Make a plea: Guilty or No Contest

Pay Now: put in the amount that you are going to pay

Click: Continue

Click on **"accept"** for the amount you are going to pay along with the fee that the company charges to use their site.